# 日本医科大学同窓会 WEB 名簿システム コミュニケーションツールとしてのグループ機能

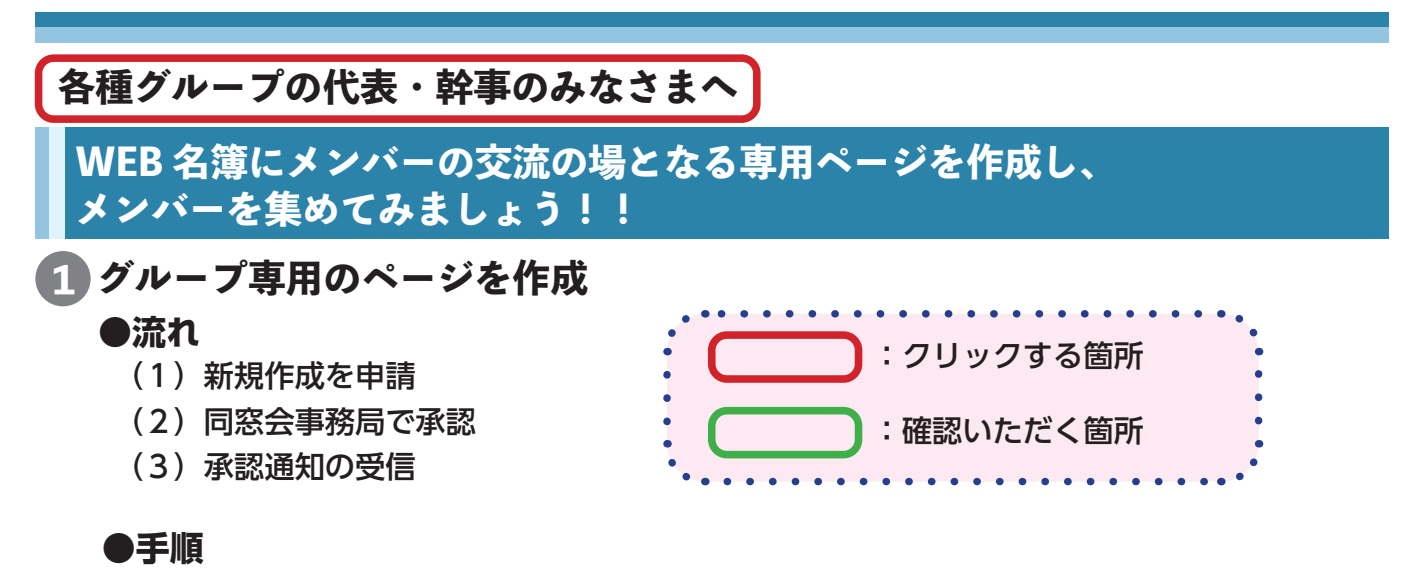

①オーナー(グループ専用のページを作成・管理する会員、サブオーナーも登録可能)
 が WEB 名簿にログインし、自身の会員専用サイトで「グループ」⇒「MYグループ」
 ⇒「グループを新規作成」とクリック

| 🚊 佐藤 蓮・テスト用 | #  | ፤ ⊠ © ❷                 |     |          |    |          |      |              | ٠     |
|-------------|----|-------------------------|-----|----------|----|----------|------|--------------|-------|
| 醫日本國        | Ē₹ | 4大学同窓会                  | ₹ 梢 | 國桜会      |    |          |      |              |       |
| тор ==-7    |    | お知らせ 会員専用               |     |          |    |          |      |              |       |
| 会員専用        |    | グループ                    |     |          |    |          |      |              |       |
| ▲ ユーザーセンター  | >  | HOME > グループ             |     |          |    |          |      |              |       |
| ▼ メッセージ     | 2  |                         |     |          |    |          |      |              |       |
| 📩 ファイル      | >  |                         |     |          |    |          |      |              | : :=  |
| Q、会員検索      | 5  |                         |     |          |    |          |      |              | •     |
| ∞ 関連のある金貝   | >  | クルーフカテコリ 並び順<br>選択 ・ 選択 |     | フリーワード   |    | フグ名で検索   | 検索   | クリア          |       |
| ③ お友達       | >  |                         |     |          |    |          |      |              |       |
| 🚪 グループ      | 5  | 表示件数 20 *               |     |          |    |          |      | 1 件~ 10 件 (言 | †10件) |
| - グループリスト   |    | 1007                    | 4   | 10.07    | 4  | 1007     |      |              |       |
| ト MYグループ    |    | -0                      | 24  | -0       | C. | -0       |      | -0           |       |
| 11-2        | >  |                         |     |          |    |          |      |              | J 1   |
|             |    | NO IMAGE                |     | NO IMAGE |    | NO IMAGE |      | NO IMAG      | E     |
|             |    |                         | 100 | 水泳部テフト用  |    | 野端内科園門会  | 1000 | 北多座古部        |       |
|             |    | 101X 2X                 | 31  |          | 61 |          | 1.4  | 1021-X8P     | 11.   |
|             |    | ~~~~                    | 34  |          |    | ~///     |      |              |       |
| 会員専用        |    | MYグループリスト               |     |          |    |          |      |              |       |
| 1 ユーザーセンター  | >  | TOP > MYグループリスト         |     |          |    |          |      |              |       |
| ■メッセージ      | S  |                         |     |          |    |          |      |              |       |
| 🛓 ファイル      | >  |                         |     |          |    |          |      |              |       |
| Q 会用検索      | 5  | 参加中のグループ                |     |          |    |          |      | グループを新       | 現作成   |
|             |    |                         |     |          |    |          |      |              |       |

②グループ新規画面で「グループ名(必須)」「タグ(任意、グループを検索し易い文言入力」 「説明(グループ概要、必須)」を入力、画像ファイルを添付し、「新規作成」クリック

| グルー     | プを新規作成   |                          |
|---------|----------|--------------------------|
| TOP > グ | ループを新規作成 |                          |
|         |          |                          |
|         | グループ名*   | NMSA・テスト用                |
|         | 作成日      | 2020-07-30               |
|         | カテゴリ*    | 一般 ~                     |
|         | タグ       | 日本医科大学问                  |
|         | 説明*      | WEB名簿ご利用案内作成のためのテスト用グループ |
|         |          |                          |
|         |          |                          |
|         |          |                          |
|         | 背景画像     | ファイルを選択 top同窓会館.jpg      |
|         | サムネイル画像  | ファイルを選択 DSC_5781.jpg     |
|         | 背景色      | メイン部分の背景色                |
|         |          | · · ·                    |
|         |          | 新規作成                     |

③同窓会事務局からの承認メッセージを確認

・MYグループ画面には「管理者の承認待ち」と表示

| 会員専用       | TOP > グループリスト > NMSA、テスト用 |                    |
|------------|---------------------------|--------------------|
| 鳥 ユーザーセンター | NMSA・テスト用                 | 管理者の承認待ち 💄 オーナーエリア |
| ▶ メッセージ    | > 🧏 🛶 🔏 💶                 |                    |
| 🛓 ファイル     | > 🎽 🎽                     |                    |
| Q 会員検索     | > 🖬 📲                     |                    |
| ∞ 関連のある会員  | > <b>•••</b>              |                    |

・承認メッセージが届くと をクリックし、「受信トレイ」をクリック

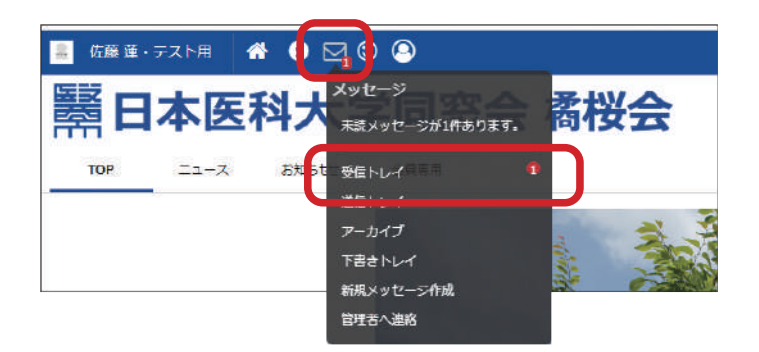

・「グループが承認されました」を確認

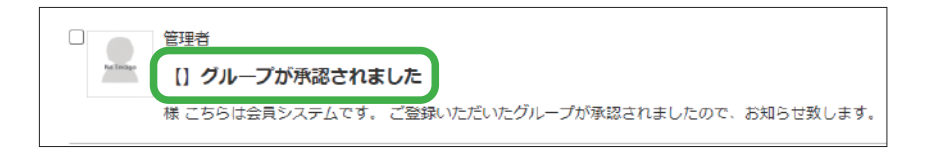

### 2 招待メッセージを送り、参加を募る

#### ●流れ

- (1) 招待メッセージを送る会員を検索
- (2) 招待メッセージの作成・送信

#### ●手順

①オーナーご自身の会員専用画面の「MYグループ」のリストから招待メッセージを 送るグループ名(ここでは「NMSA・テスト用」)をクリック

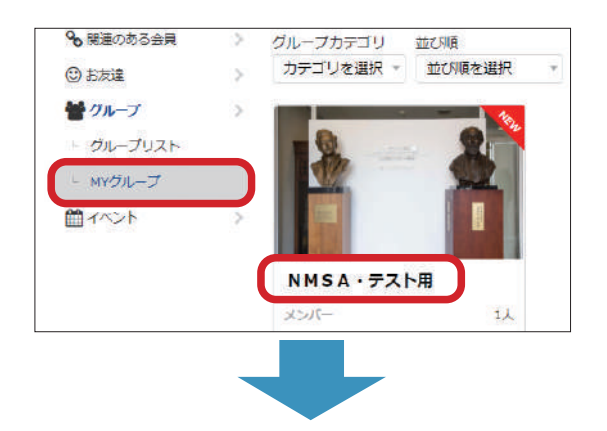

②グループ詳細画面の右上「オーナーエリア」をクリック

|                 | NMSA           | ・テスト用 |                            |                                   | ▲ オーナーエリア              |
|-----------------|----------------|-------|----------------------------|-----------------------------------|------------------------|
| ¥               | *>/(-          | 揭示板   | FILIGUAN                   | 1421-                             | ファイル                   |
| ブループ詳細<br>オーナー: | ●<br>佐藤 蓮・テスト用 |       | <b>タイムライン</b> (<br>プスケジュール | <b>ALL / 遏</b> 示板 / アルバム / イ<br>) | <u>sse/ 7r41l/51l-</u> |
| ナプオーナ-<br>10成日・ | - : 2020-07-30 |       |                            |                                   |                        |

③「グループ招待」をクリック、「新規招待メール作成」のボタンが表示されるので、クリック

| <b>-ナ-</b> :<br>ックル-ナ | <b>Eリア</b><br>' > NMSA・テスト用 > オーナーエリ | ア>グループ詳細          |         | 谷 バブリック・ |
|-----------------------|--------------------------------------|-------------------|---------|----------|
| *                     | 会員管理                                 | お知らせリスト           | レイアウト編集 | グループ招待   |
| グループ詳                 | 細 グループ公開設走 参加                        | 予認設定 グループメンバー権限設定 |         |          |
|                       | <b>グループ名</b> NMSA・デス                 | 下用                |         |          |
|                       | 作成日 2020-07-30                       |                   | グループ    | 招待       |
|                       |                                      |                   | 新規      | 招待メール作成  |

| 日本     日本                                                                                                    | ④検索回 | 回面を表示。ここでは<br>、「検索」ボタンを2<br>対論 ■MISA ダンス部 □地域医療研究会<br>トン □レーマ・オークストラ □パレーボーフ<br>グビー部 □陸上競技部 □ワンダーフォーグル部<br>卒業4月<br>→発展分 ■ 第回 専門 |                     | 「NMSA」を選択。<br>9人がリストアップ。                                                                        |
|----------------------------------------------------------------------------------------------------|------|----------------------------------------------------------------------------------------------------|---------------------|-------------------------------------------------------------------------------------------------|
| 1014-0年       10000月       東京市美         20100月       10000月       第50000月       SSELECT                                                                                                    |      | 明治38年<br>明治39年                                                                                                    | クラス評議員<br>クラス予備評議   | 승등<br>및 副숤증                                                                                     |
| 人田口       第二       第二                                                                                                    |      | 明治40年 -                                                                                                    | その他の委員              | ▼ 事業部長 ▼<br>±100001 (WH)                                                                        |
| 文部区分2 (1940)       ○文部長 ○文部子欄評議員 ○文部子欄評議員 ○文部長代行         1 6/~ ○ (f (19 0 f)       (19 - 2)         1 1 1 1 1 1 1 1 1 1 1 1 1 1 1 1 1 1 1                                                                                                    |      |                                                                                                    |                     | <ul> <li>大和区方1(地域)</li> <li>SELECT</li> <li>北海道<br/>青谷南部</li> <li>青谷南部</li> <li>青谷市部</li> </ul> |
| 10x0x1 0x0x1xx1 0x0x1x1x1 0x0x1x1x1 0x0x1x1x1 0x0x1     017       10x0x1 0x0x1x1x1 0x0x1x1x1 0x0x1x1x1     017       10x0x1 0x0x1x1x1     017       10x0x1 0x0x1x1x1     017       10x0x1 0x0x1x1     017       10x0x1 0x0x1x1     017       10x0x1 0x0x1x1     017       10x0x1 0x0x1x1     017       10x0x1 0x0x1x1     017       10x0x1 0x0x1x1     017       10x0x1 0x0x1x1     017       10x0x1 0x0x1x1     017       10x0x1 0x0x1x1     017       10x0x1 0x0x1x1     017       10x0x110x0x1x1     017       10x0x110x0x1x1     017       10x0x110x0x1x1     017       10x0x110x0x1x1     017       10x0x110x0x1x1     017       10x0x110x0x11     017       10x0x110x0x11     017       10x0x110x0x11     017       10x0x110x0x11     017       10x0x110x0x11     017       10x0x110x0x11     017       10x0x110x0x11     017       10x0x110x0x11     017       10x0x110x0x11     017       10x0x110x0x11     017       10x0x110x0x11     017       10x0x110x0x11     017       10x0x110x0x11     017       10x0x110x0x11     017 <t< th=""><th></th><th>支部区分2(役職)<br/>□ 本部長 □ 本部理議員 □ 本部系導理議員 □ 本</th><th></th><th></th></t<>                                                           |      | 支部区分2(役職)<br>□ 本部長 □ 本部理議員 □ 本部系導理議員 □ 本                                                                                        |                     |                                                                                                 |
| 1000年(計0年)       1000年       1000年       1000年       1000年       1000年       1000年       1000年       1000年       1000年       1000年       1000年       1000年       1000年       1000年       1000年       1000年       1000年       1000年       1000年       1000年       10001       10001       10001       10001       10001       10001       10001       10001       10001       10001       10001       10001       10001       10001       10001       10001       10001       10001       10001       10001       10001       10001       10001       10001       10001       10001       10001       10001       10001       10001       10001       10001       10001       10001       10001       10001       10001       10001       10001       10001       10001       10001       10001       10001       10001       10001       10001       10001       10001       10001       10001       10001       10001       10001       10001       10001       10001       10001       10001       10001       10001       10001       10001       10001       10001       10001       10001       10001       10001       10001       10001       10001       10001       10001       10001 |      | USER USERTAR USERTER US                                                                                                    |                     | イプ AND 検索 クリア                                                                                   |
| 1 位(27)       6 (27)         1 位福       昭宏・テスト用         1 小林       新・テスト用         1 山本       福・テスト用         1 中村       福祉・テスト用         1 原型       泉・テスト用         1 伊羅       福・テスト用         1 伊羅       福・テスト用         1 伊羅       高・テスト用         1 日中       東大・テスト用         1 日中       東大・テスト用         1 日中       東大・テスト用         1 日中       東太・テスト用         1 日中       東太・テスト用         1 日本       古くら・テスト用         1 日本       古くら・テスト用         1 日本       古くら・テスト用         1 日本       古くら・テスト用         1 日本       古くら・テスト用         1 日本       古くら・テスト用         1 日本       古くら・テスト用         1 日本       古くら・テスト用         1 日本       古くら・テスト用         1 日本       古くら・テスト用         1 日本       古くら・テストー         1 日本       古くら・テストー         1 日本       古くら・テストー         1 日本       古くら・テストー         1 日本       古くら・テストー         1 日本       古くら・テストー         1 日本       日本         1 日本       日本         1 日本       日本                                                                                                    |      | 1件~0件(計0件)                                                                                                    |                     |                                                                                                 |
| 血輝       服長・テスト用         山本       箱・テスト用         中村       福夏・テスト用         鹿粒       滝・テスト用         鹿粒       滝・テスト用         中村       福夏・テスト用         原種       滝・テスト用         一日中       玉、テスト用         日中       玉、テスト用         日中       玉、テスト用         日中       玉、テスト用         日本       オ月・テスト用         日本       ホリンパープメンバー         検索に適した条件を       選択                                                                                                    |      | □ 姓 (選字)                                                                                                    | 名 (湮字)              |                                                                                                 |
| 小林       新・テスト用         山本       油・テスト用         中村       福岡・テスト用         原辺       湾・テスト用         伊藤       高・テスト用         田中       東太・テスト用         三世       大利・テスト用         白林       さくら・テスト用         御林       さくら・テスト用         御林       さくら・テスト用         御林       さくら・テスト用         御林       さくら・テスト用                                                                                                    |      |                                                                                                    | 陽葵・テスト用             |                                                                                                 |
| 山本       油・テスト用         中村       福祉・テスト用         原型       酒・テスト用         原理       酒・テスト用         田中       東太・テスト用         西中       東太・テスト用         ● 株       さくら・テスト用         昭和 少せージ24番       開にる                                                                                                    |      | □ 小林                                                                                                    | 新・テスト用              |                                                                                                 |
| 中村     議・テスト用       放口     渡・テスト用       伊藤     高・テスト用       田中     東太・テスト用       高能     大利・テスト用       古米     さくら・テスト用       樹木     さくら・テスト用       昭和メッセージ以信     開じる                                                                                                    |      | □ 山本                                                                                                    | 釉・テスト用              | 支部会なら支部名                                                                                        |
| 一     歴辺     道・テスト用     クラス会なら卒業年       一     府振     酒・テスト用     など、グループメンバー       一     田中     東太・テスト用     はど、グループメンバー       二     唐浩     大用・テスト用     検索に適した条件を       資料     さくら・テスト用     服じる                                                                                                    |      | □ 中村                                                                                                    | 結愛・テスト用             |                                                                                                 |
| 一 作種     重・テスト用     など、グループメンバー       □ 印中     東太・テスト用     など、グループメンバー       □ 高性     大用・テスト用     検索に適した条件を       2 鈴木     さくら・テスト用     選択                                                                                                    |      | □ 渡辺                                                                                                    | 凄・ <del>テ</del> スト用 | クラス会なら卒業年(                                                                                      |
| 田中     基本・テスト用     ゆと、ノルシノメクハー       三峰     大用・テスト用       一 鈴木     さくら・テスト用       一 鈴木     さくら・テスト用       一 御谷メッセージ以信     開じる                                                                                                    |      | □伊藤                                                                                                    | 凛・テスト用              | たど グループメンバー                                                                                     |
| 画性     大用・テスト用     検索に適した条件を       一 鈴木     さくら・テスト用     選択                                                                                                    |      | □ 田中                                                                                                    | 奏太・テスト用             | ねと、フルーファンハー                                                                                     |
|                                                                                                    |      |                                                                                                    | 大利・テスト用             | 検索に適した条件を /                                                                                     |
| 招待メッセージ以后開じる                                                                                                    |      | □ 鈴木                                                                                                    | さくら・テスト用            | · 建中                                                                                            |
|                                                                                                    |      |                                                                                                    | 招待メッセージ送信 聞じる       |                                                                                                 |
|                                                                                                    |      |                                                                                                    |                     |                                                                                                 |
|                                                                                                    |      |                                                                                                    |                     |                                                                                                 |
|                                                                                                    |      |                                                                                                    |                     |                                                                                                 |
|                                                                                                    |      |                                                                                                    |                     |                                                                                                 |

⑤招待メッセージ送信対象となる会員に 🖌 し、「招待メッセージ送信」をクリック

| 1件~9件(計9件) |               |
|------------|---------------|
| □ 姓 (漢字)   | 名(漢字)         |
| 🗹 加藤       | 陽葵・テスト用       |
| ☑ 小林       | 新・テスト用        |
| ☑ 山本       | 紬・テスト用        |
| ☑ 中村       | 結愛・テスト用       |
| ☑ 度辺       | 湊・テスト用        |
| ☑ 伊藤       | 凛・テスト用        |
| ☑ 田中       | 奏太・テスト用       |
| ☑ 高橋       | 大翔・テスト用       |
| ☑ 鈴木       | さくら・テスト用      |
|            | 招待メッセージ送信 閉じる |

⑥招待メッセージが表示されるので、メッセージを任意で入力し、一番下の「招待メッセージ送信」をクリック

| 宛先    | 加葉 限度・テスト用小林 新・テスト用山本 維・テスト用中村 結<br>愛・テスト用波辺 浸・テスト用伊藤 窓・テスト用田中 奏太・テス<br>ト用高降 大畑・テスト用鉱木 さくら・デスト用                 |
|-------|----------------------------------------------------------------------------------------------------|
| 日付    | 2020-07-30                                                                                                    |
| 時間    | 12 • 49 •                                                                                                    |
| 件名    | 【{\$institute_name}】グループの招待状が届きました GMI                                                                          |
| メッセージ | {\$full_name}儼                                                                                                  |
|       | こちらは{\$institute_name}会員システムです。<br>{\$group_name} への招待状が届さました。                                                  |
|       | メッセージ(任意):                                                                                                    |
|       | NM <u>SA</u> でグループ登録しました。<br>是非グループに参加いたださ、懇頼を深めてまいりましょう。                                                       |
|       | ※ご利用のメールソフトまたはブラウザによっては、クリックしても画面が正常に表示されない場合があります。<br>その場合は、記載されたいはしをコピーして、お使いのブラウザに貼り付けてください。<br>戻る 招待メッセージ送信 |
|       |                                                                                                    |
|       | nmsa.alumnet.jpの内容<br>メッセージを送信してもよろしいですか?<br>OK キャンセル                                                           |

3 招待メッセージへの回答、グループへの参加方法

①招待メッセージが送られた会員が、ご自身の会員専用ページの をクリックし、
 表示される「受信トレイ」をクリックすると、招待メッセージを確認できる

| 会員専用     お知ら     アーカイブ       ※ ユーザーセンター     下詰きトレイ       ● 環桜     新成メッセージ作成       ▲ メッセージ     ● 令和       営理者へ達成       ▲ フアイル     ● WE B 名博管理システム利用県       Q 会員検索     > | 会員専用     お知ら     アーカイブ       ※ ユーザーセンター     >     予備送       ※ メッセージ     >     希報       ※ フアイル     >     ※ WE B 名博管理システム利用県       Q 会具検索     >                                                                                                    | TOP II            | -7 | お知らせ          |                                       | 1 |  |
|----------------------------------------------------------------------------------------------------|----------------------------------------------------------------------------------------------------|-------------------|----|---------------|---------------------------------------|---|--|
|                                                                                                    | <ul> <li>ユーザーセンター</li> <li>基 スッセージ</li> <li>本 2000</li> <li>本 3000</li> <li>本 3000</li> <li>★ 3000</li> <li>★ 3000&lt;</li></ul> | 会員専用              |    | お知らし          | アーカイブ                                 |   |  |
| <ul> <li>▲ ファイル</li> <li>▶ 令和 管理者へ道路</li> <li>▲ ファイル</li> <li>▶ WEB名勝管理システム利用規</li> <li>Q 会員検索</li> </ul>                                                              | <ul> <li>▲ ファイル</li> <li>▶ 令和 管理者へ道路</li> <li>▲ ファイル</li> <li>▶ WEB名房管理システム利用県</li> <li>Q 会員検索</li> </ul>                                                                                                    | ▲ ユーザーセンター        | )  | ▶積桜書          | 下書きトレイ<br>新規メッセージ作成                   |   |  |
| Q 会見找汞 >                                                                                                    | Q 会用线索 >                                                                                                    | ▲ メッセーシ<br>▲ ファイル | 2  | ▶ 令和<br>▶ WEB | 管理者へ進寫<br>19.1-11. <b>1974-17.</b> 11 |   |  |
|                                                                                                    |                                                                                                    | Q 会見検索            | >  |               |                                       |   |  |

②メッセージの太字箇所をクリックすると全文が表示。
 参加OKなら、該当のURLをクリックし手続き完了

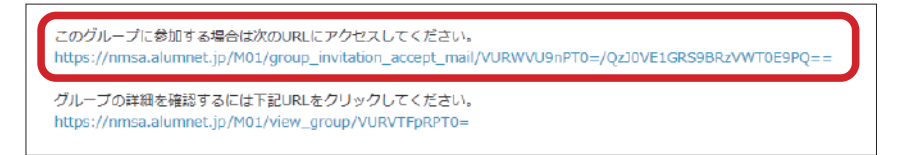

③ご自身のMYグループの画面に、 ご自身が「参加」と回答したグループのメンバーとして反映

📑 鈴木 さくら・テスト用 🔺 🕄 🖸 😂 曇日本医科大学同窓会 橘桜会 ニュース お知らせ 会員専用 HDME > グループ > NMSA - デスト用 > グループメンバーリスト 会員専用 1 ユーザーセンター ) NMSA · テスト用 ×ッセージ 5 0-8 1ファイル □ 現在表示されているメンバーを選択 🍰 …オ Q 会員総委 9. 話語のある会員 2 ③志友達 メンバー 描示版 ファイル . # グループ No Image No Image 55 MYグループ 佐藤 連・テスト 表示件数 20 -2件(計2件) 境在表示されているメンバーを違訳 🌆 …オーナー 🐸 …サブオーナー 2 藤 蓮・デスト用 「お木 さくら・1 ト月 招待メッセージがなくても会員から参加申請できます。 ①グループリストの参加したいグループ名をクリック 〇 お友達 着 グループ 表示件数 20 \* - グループリスト 首イベント NO IMAGE NO IMAGE AVAILABLE AVAILABLE NMSA・テスト用 橋桜会 水泳部テスト用 ②「グループ参加申請」をクリック、任意のコメントを添えて「送信」ボタンを クリックするとオーナー(グループ専用ページ管理者)にメッセージを送信 TOP > グループリスト > NM S A · テスト用 NMSA・テスト用 グループ参加申請 •-*I*C nmsa.alumnet.jp/M01/group\_join/VVRaVmF3PT0= グループ参加申請 テスト姓 テスト名と申します。 <u>NMSA</u>に参加いたしたく、宜しくお願いします。 キャンセル、洋信 ③オーナーは、オーナーエリアで参加申請メッセージの受信を確認し、 参加歓迎等のメッセージを送信

## 【WEB 名簿に関する照会先】

日本医科大学同窓会事務局